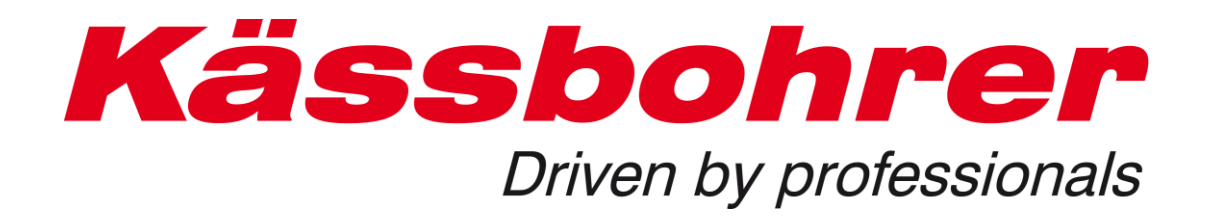

# **Spare Parts Catalog Upgrade**

The main changes

created: 2019-05-15

## 1 Introduction

The new upgrade of the spare parts catalogue brings with it a few functional and design technical adjustments, which we would like to introduce to you in this short description. The basic navigation in the catalogue has not changed.

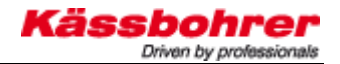

## 2 Amendements

#### 2.1 Login (Set language)

In the new login mask you can now set the language of the user interface in the lower drop down tab..

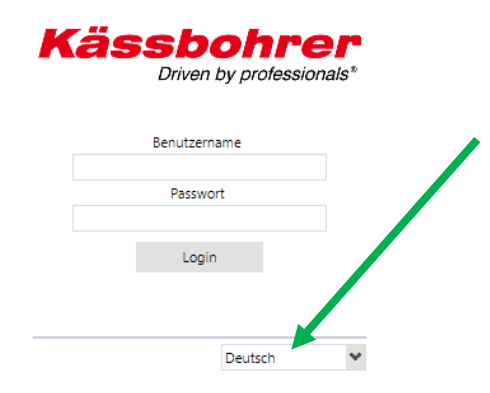

#### 2.2 Design Amendement

At first glance you can see that the spare parts catalogue comes in a new, more modern design. The colour elements were adapted to create a more pleasant atmosphere in the catalogue and to ensure a uniform corporate image.

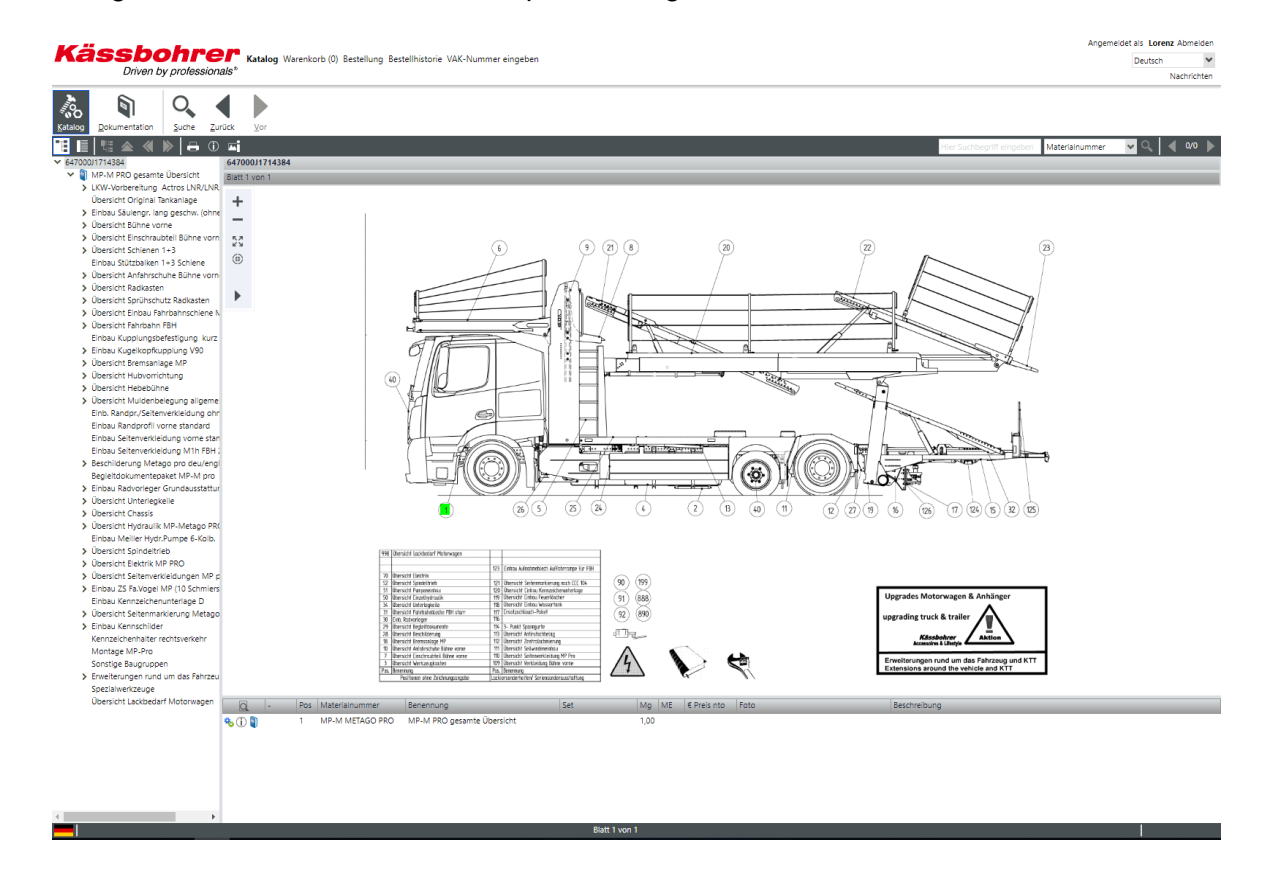

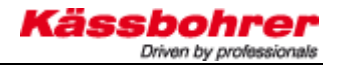

### 2.3 Menu bar different design

We have added icons to the menu bar to make the navigation elements clearer. The usual functions of the individual elements remain unchanged.

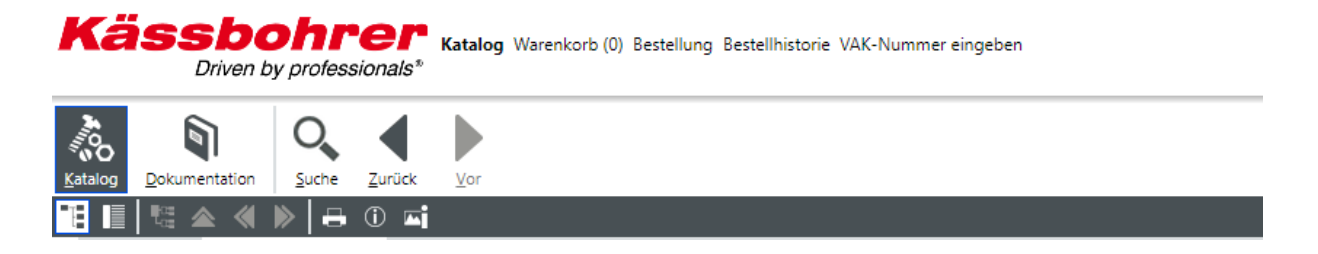

#### 2.4 Navigation via balloons

We have also made the navigation via the "balloons" clearer for you by highlighting components and assemblies in different colours.

Components -> Yellow marked Assemblies -> Green marked Marked hotspot -> Red marked

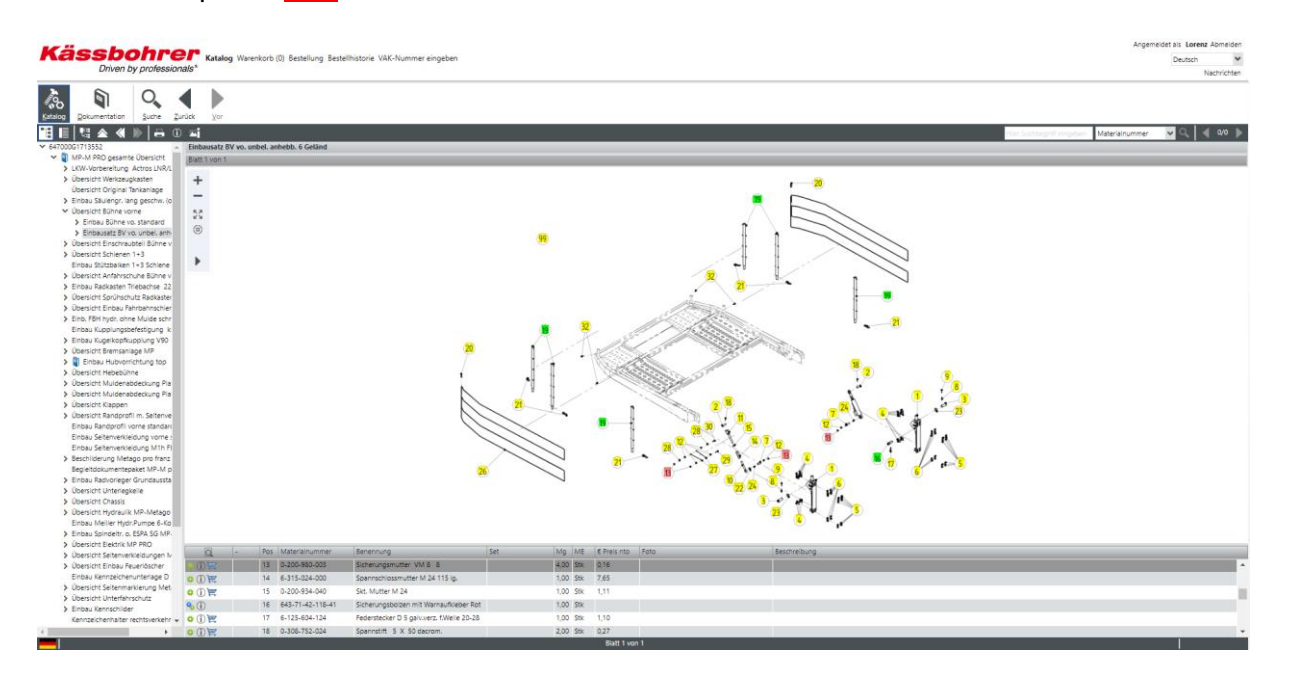

### 2.5 Order

If you have placed the items in the shopping cart and want to place an order, a few small things have changed.

In the shopping cart you can edit or delete the added article with the marked icons.

| assbor<br>Driven by pro   | fessionals* Katalog Warenkorb (1) Bestell     | ung Bestellhistorie VAK-Nun | imer eingeben |          |                     |           |     | Deutsch |
|---------------------------|-----------------------------------------------|-----------------------------|---------------|----------|---------------------|-----------|-----|---------|
| ligemeine Bestellfeider   |                                               |                             |               |          |                     |           |     |         |
| llart                     |                                               | ~                           |               |          |                     |           |     |         |
| ndart Normal              |                                               |                             | *             |          |                     |           |     |         |
| enbestellnummer           |                                               |                             |               |          |                     |           |     |         |
| RG00                      |                                               |                             |               |          |                     |           |     |         |
| nach                      | filtern                                       |                             |               |          |                     |           |     |         |
| Artikalnummar Razairbu    | 1000                                          | Manna MF                    | Brutto        | Netto RG | Kundanhastalloummar | Harisonth |     |         |
| 643714211741 Distanze     | cheibe 22x13 5x8 5 L10 cav. verz.             | 2.000 Stk                   | 1.51          | 1.51 06  | Nandendesternommer  | Catalog   | R P |         |
|                           |                                               |                             |               |          |                     |           |     |         |
|                           |                                               |                             |               |          |                     |           |     |         |
|                           |                                               |                             |               |          |                     |           |     |         |
|                           |                                               |                             |               |          |                     |           |     |         |
|                           |                                               |                             |               |          |                     |           |     |         |
|                           |                                               |                             |               |          |                     |           |     |         |
|                           |                                               |                             |               |          |                     |           |     |         |
|                           |                                               |                             |               |          |                     |           |     |         |
|                           |                                               |                             |               |          |                     |           |     |         |
|                           |                                               |                             |               |          |                     |           |     |         |
|                           |                                               |                             |               |          |                     |           |     |         |
|                           |                                               |                             |               |          |                     |           |     |         |
|                           |                                               |                             |               |          |                     |           |     |         |
|                           |                                               |                             |               |          |                     |           |     |         |
|                           |                                               |                             |               |          |                     |           |     |         |
|                           |                                               |                             |               |          |                     |           |     |         |
|                           |                                               |                             |               |          |                     |           |     |         |
|                           |                                               |                             |               |          |                     |           |     |         |
|                           |                                               |                             |               |          |                     |           |     |         |
|                           |                                               |                             |               |          |                     |           |     |         |
| Varenkorb manuel hinzufüg | en                                            |                             |               |          |                     |           |     |         |
| wert *                    | Menge                                         |                             |               |          |                     |           |     |         |
|                           | 1                                             |                             |               |          |                     |           |     |         |
|                           |                                               |                             |               |          |                     |           |     |         |
|                           |                                               |                             |               |          |                     |           |     |         |
|                           |                                               |                             |               |          |                     |           |     |         |
|                           |                                               |                             |               |          |                     |           |     |         |
| < 1110011 > >>            |                                               |                             |               |          |                     |           |     |         |
| diesem Feld können folgen | de Werte eingegeben werden: Artikelnummer, Ma | t Nr.                       |               |          |                     |           |     | Hinzufü |

After you have pressed the order button you still have to confirm your invoice address and delivery address. You can change the delivery address if necessary. If you check the box "Save new address" in the lower left corner, the shop will automatically remember the new address.

| incention gadot ease | Lieferadresse      | Bestellungsübersicht |  |
|----------------------|--------------------|----------------------|--|
| Kässbohrer Transp    | oort Technik GmbH, | Eugendorf            |  |
| Name 1               | Kässbohrer Transpo | rt Technik GmbH      |  |
| Name 2               |                    |                      |  |
| Name 3               |                    |                      |  |
| Strasse              | Gewerbestrasse 30  |                      |  |
| Gebäude/Etage        |                    |                      |  |
| Postfach             |                    |                      |  |
| PLZ                  | 5301               |                      |  |
| Ort                  | Eugendorf          |                      |  |
| Land                 | Österreich         |                      |  |
| EMail-Adresse        |                    |                      |  |

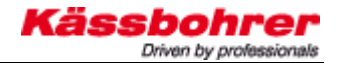

As a last step you have to confirm the AGBs below left, then you can send the order bindingly.

| Driven by professionals*                                 | le VAK-Nummer | eingeben |        |               |                 |                                        |                 |  | Deutsch                        |
|----------------------------------------------------------|---------------|----------|--------|---------------|-----------------|----------------------------------------|-----------------|--|--------------------------------|
| ngsadresse Lieferadresse Bestellungsübersicht            |               |          |        |               |                 |                                        |                 |  |                                |
| ingsadresse                                              |               |          |        |               |                 |                                        |                 |  |                                |
| é                                                        |               |          |        | Kassbohrer Ir | ansport Technik | GmbH, Gewerbestrasse 50, 5501, Eugendo | orf, Osterreich |  |                                |
| uresse                                                   |               |          |        | Kässbohrer Tr | ansport Technik | GmbH, Gewerbestrasse 30, 5301, Eugendo | orf, Österreich |  |                                |
| iorbübersicht                                            |               |          |        |               |                 |                                        |                 |  |                                |
| igemeine Bestellfelder                                   |               |          |        |               |                 |                                        |                 |  |                                |
| art Normal                                               |               |          |        |               |                 |                                        |                 |  |                                |
| nbestellnummer                                           |               |          |        |               |                 |                                        |                 |  |                                |
| RG00                                                     |               |          |        |               |                 |                                        |                 |  |                                |
| nich Eltern                                              |               |          |        |               |                 |                                        |                 |  |                                |
| Artikeinummer Bezeichnung                                | Menne         | MF       | Brutto | Netto         | RG              | Kundenhestellnummer                    | Herisonff       |  |                                |
| 643691611148 Seiterverkieldung links (Säulengruppe lang) | 1,000         | Stk      | 132.16 | 132.16        | 06              | Nor benees termaning                   | Cataloo         |  |                                |
|                                                          |               |          |        |               |                 |                                        |                 |  |                                |
|                                                          |               |          |        |               |                 |                                        |                 |  |                                |
|                                                          |               |          |        |               |                 |                                        |                 |  |                                |
|                                                          |               |          |        |               |                 |                                        |                 |  |                                |
|                                                          |               |          |        |               |                 |                                        |                 |  |                                |
|                                                          |               |          |        |               |                 |                                        |                 |  |                                |
|                                                          |               |          |        |               |                 |                                        |                 |  |                                |
|                                                          |               |          |        |               |                 |                                        |                 |  |                                |
|                                                          |               |          |        |               |                 |                                        |                 |  |                                |
|                                                          |               |          |        |               |                 |                                        |                 |  |                                |
|                                                          |               |          |        |               |                 |                                        |                 |  |                                |
|                                                          |               |          |        |               |                 |                                        |                 |  |                                |
|                                                          |               |          |        |               |                 |                                        |                 |  |                                |
|                                                          |               |          |        |               |                 |                                        |                 |  |                                |
|                                                          |               |          |        |               |                 |                                        |                 |  |                                |
|                                                          |               |          |        |               |                 |                                        |                 |  |                                |
|                                                          |               |          |        |               |                 |                                        |                 |  |                                |
|                                                          |               |          |        |               |                 |                                        |                 |  |                                |
|                                                          |               |          |        |               |                 |                                        |                 |  |                                |
|                                                          |               |          |        |               |                 |                                        |                 |  |                                |
|                                                          |               |          |        |               |                 |                                        |                 |  |                                |
|                                                          |               |          |        |               |                 |                                        |                 |  |                                |
|                                                          |               |          |        |               |                 |                                        |                 |  |                                |
|                                                          |               |          |        |               |                 |                                        |                 |  | Jetzt verbindlich bestellen! A |

### 2.6 Change language

In the lower left corner you can see which language is currently activated by clicking on the flag symbol. Also in the new spare parts catalog you have the possibility to change the language of the user interface and the language of the catalog data (part identification). Simply click on the flag symbol and select the appropriate language.

You can choose between German, English, Italian, Spanish, French, Croatian, Polish, Serbian and Russian. The language of the documents is always automatically set to German and cannot be changed, as documents are automatically uploaded here in the other languages as well. In the top right corner you can only change the language of the user interface, but not the language of the catalog data...

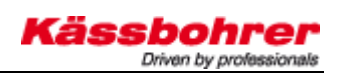

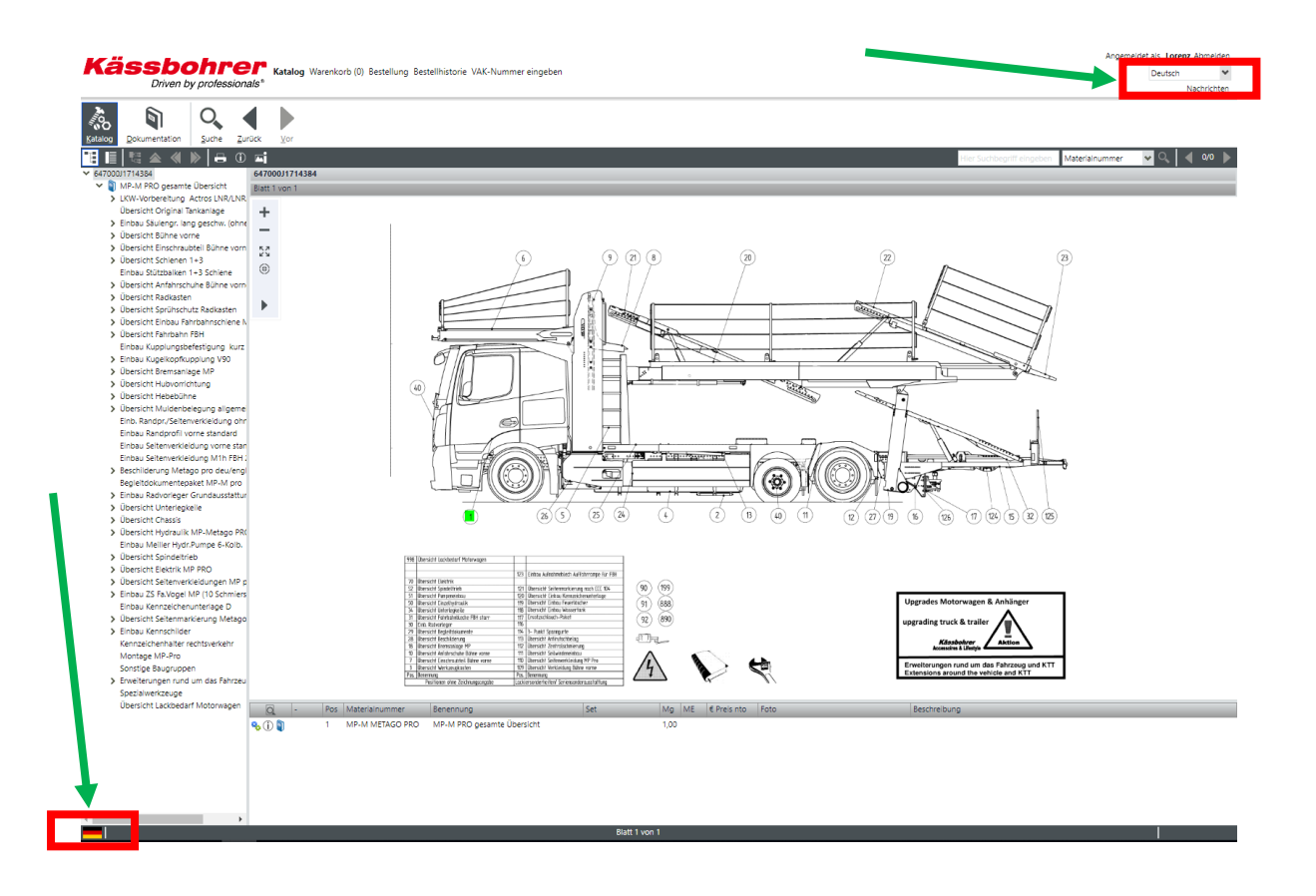

| Sprachumschaltung ×                     |                     |            |  |  |  |  |  |  |  |
|-----------------------------------------|---------------------|------------|--|--|--|--|--|--|--|
| Bitte wählen Sie die gewünschte Sprache |                     |            |  |  |  |  |  |  |  |
| Sprache Bedienober                      | läche               |            |  |  |  |  |  |  |  |
|                                         | Verfügbare Sprachen |            |  |  |  |  |  |  |  |
|                                         | DE Deutsch          | *          |  |  |  |  |  |  |  |
|                                         |                     |            |  |  |  |  |  |  |  |
| Sprache Katalogdate                     | n                   |            |  |  |  |  |  |  |  |
|                                         | Verfügbare Sprachen |            |  |  |  |  |  |  |  |
|                                         | DE Deutsch          | ~          |  |  |  |  |  |  |  |
|                                         |                     |            |  |  |  |  |  |  |  |
| Sprache Dokumenta                       | tion                |            |  |  |  |  |  |  |  |
|                                         | Verfügbare Sprachen |            |  |  |  |  |  |  |  |
|                                         | DE Deutsch          | ~          |  |  |  |  |  |  |  |
|                                         |                     |            |  |  |  |  |  |  |  |
|                                         |                     |            |  |  |  |  |  |  |  |
| OK                                      | Abbrechen           | Übernehmen |  |  |  |  |  |  |  |

The figure shows the language menu

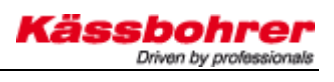

If you have any questions regarding the operation of the spare parts catalogue, please do not hesitate to contact us:

<u>Alexander.lorenz@kaessbohrer.at</u> +43 (0) 6225 28100 322

Andreas.danninger@kaessboherer.at +43 (0) 6225 28100 212